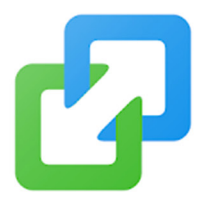

## How to Setup EasyConnect on your Phone

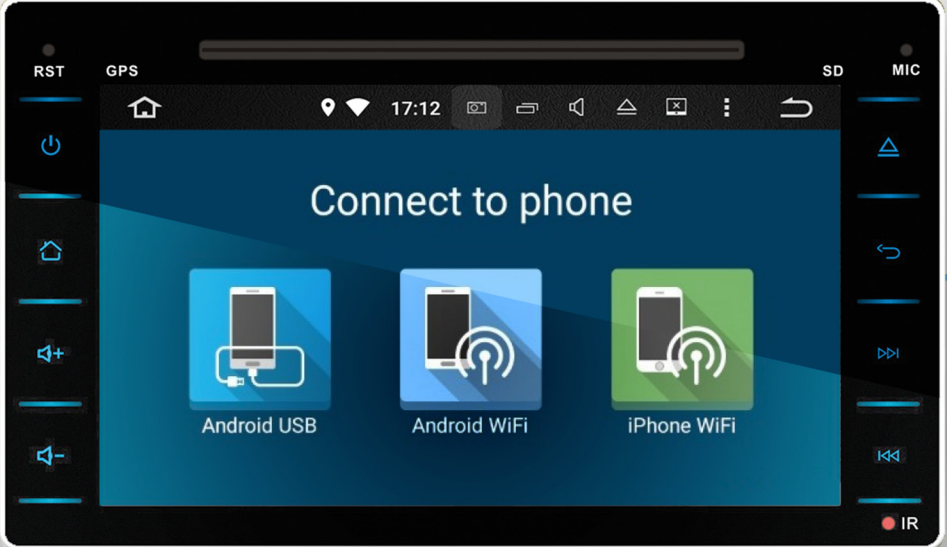

## Android USB

- Enter mobile "Settings"
- Go to "About phone"
- Tap on "Build number" (Tap 7 times until you receive a notification "You are now a developer"
- · Click the "back" button and then go to "Developer Options"
- Turn on USB debugging
- · Connect mobile to the device by USB cable
- Install mobile interconnection service
- Keep mobile unlocked (It might take a while for your mobile to connect at first)
- Use USB cable when mobile is connected
- Share the audio and video of your mobile to our product screen and 2-way control
- Support horizontal and vertical screen display

## Android WiFi

- Open mobile hotspot and select the hotspot connection in the list on the left and connect
- Install mobile interconnection service
- Share the audio and video of your mobile to our product screen and 2-way control
- Support horizontal and vertical screen display

## iPhone WiFi

- Open iPhone hotspot and select the hotspot connection in the list on the left and connect
- Open iPhone AirPlay and Mirroring function to connect
- Share the audio and video of your mobile to our product screen and 1-way control
- · Support horizontal and vertical screen display